## Configurar Un Dominio Personalizado Para Github Pages

Además de ser **Github Pages** un servicio gratuito, **Github** también nos permite utilizar nuestro propio nombre de dominio para la página que hemos creado. Así que en lugar de utilizar el siguiente formato de nombre : **{username}.github.io/{project-name}**, se podría llamar el blog algo mas profesional como: www.miblogpersonal.com.

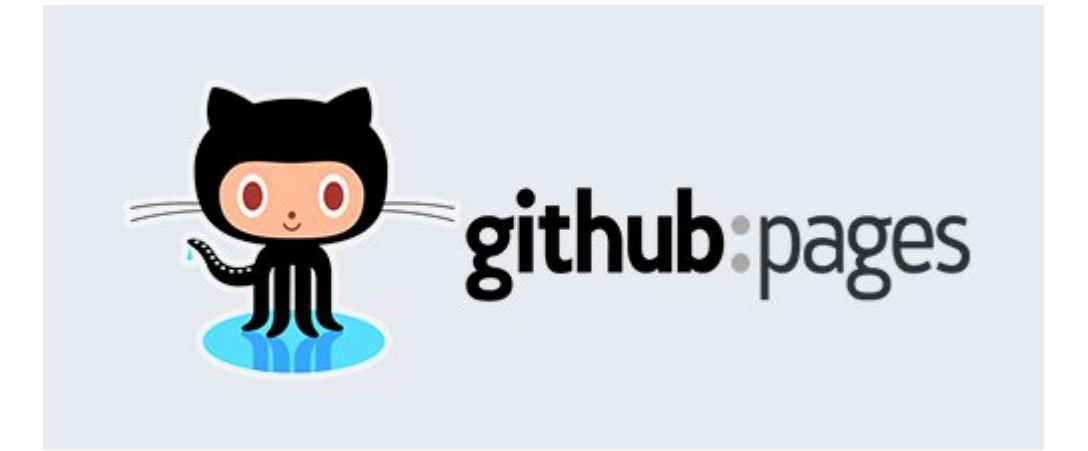

Esta es una gran oportunidad para alojar su sitio web o blog de forma gratuita. No hay necesidad de preocuparse por exceder los límites de ancho de banda o de quemarse los dedos cuando el proyecto se convierte de repente en muy popular . Hay una serie de proyectos que utilizan esta herramienta incluyendo <u>Bootstrap</u>, <u>Jekyll</u>, Yeoman, y <u>Foundation</u>– y mucho más.

En el <u>artículo anterior sobre Jekyll</u>, le hemos mostrado cómo implementar nuestro blog alimentado por Jekyll a **Github Pages** utilizando el formato de nombre de Github . En este artículo, vamos a utilizar un dominio personalizado para ese blog.

## Creación de un archivo CNAME

Abrimos la aplicación de Github (<u>para Mac</u>, <u>Windows</u>). Desde el **panel de Branches**, cambiar la rama de trabajo a **gh-pages**.

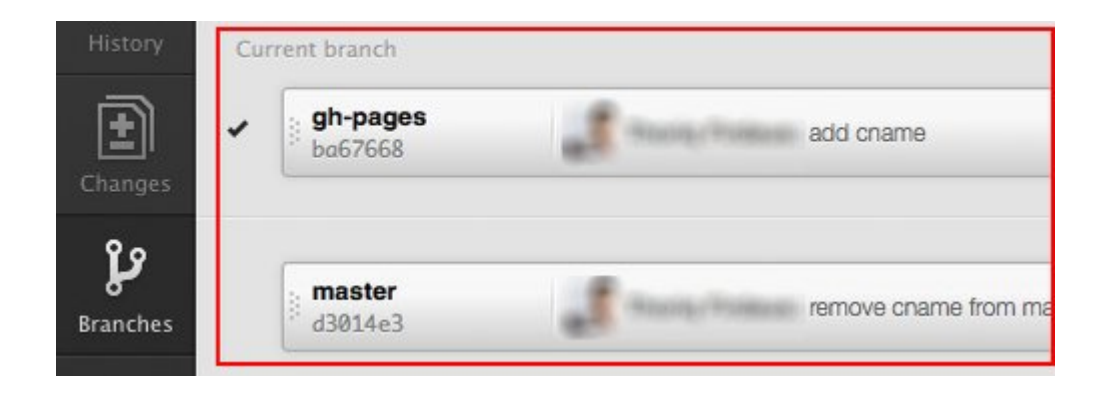

Crear un nuevo archivo llamado **CNAME** en la carpeta raíz de nuestro repositorio git local. Escriba su nombre de dominio para el sitio web ó blog en él, por ejemplo, **blog.domain.com,** tenga en cuenta que sólo podemos añadir un dominio en el archivo **CNAME**.

Entonces, confirmamos y subimos el archivo en Github.

| Name                                             | posts      | Initial Commit |
|--------------------------------------------------|------------|----------------|
| <ul> <li>_config.yml</li> <li>_drafts</li> </ul> | CSS        | Initial Commit |
| <ul> <li>layouts</li> <li>plugins</li> </ul>     | .gitignore | add gitignore  |
| CNAME                                            |            | add cname      |
| css<br>index.html                                | Config.yml | set baseurl    |
|                                                  | index.html | Initial Commit |

## **Apuntando Las DNS**

A continuación, tenemos que apuntar nuestro DNS para ese dominio en el archivo de CNAME que hemos subido a **Github Pages**. Utilizaremos cPanel en este ejemplo. Luego, vamos a **Advanced DNS Zone Editor**.

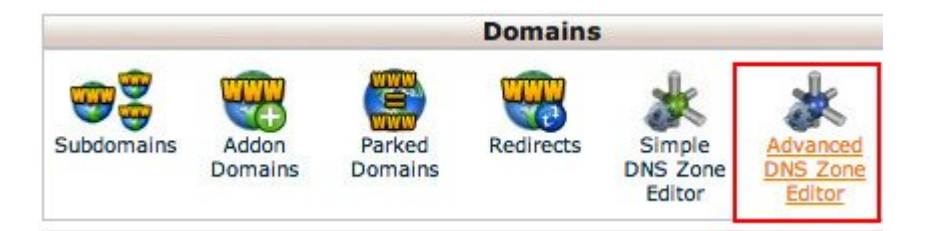

Agregas un nuevo registro CNAME que apunta a nuestra página de Github, justo así:

| Add | а | Record |
|-----|---|--------|
|-----|---|--------|

| Name:  | blog.domain.com.crea | 0 |
|--------|----------------------|---|
| TTL:   |                      |   |
| Type:  | CNAME ‡              |   |
| CNAME: | usernam.github.io    | 0 |
|        | Add Record           |   |

Ahora, sólo tenemos que esperar a que las DNS se propaguen; puede tardar 24 horas o sólo unos minutos. Cuando se realice este procedimiento, usted debería ser capaz de acceder a su sitio web ó blog a través de su propio nombre de dominio.

| 🗅 Your New Jekyll Site 🛛 🗙 💭 | Yo | 00   | 0 ( |
|------------------------------|----|------|-----|
| n blog.domain.com            | ń  | ⇒ C' | ←   |
| n blog.domain.com            | ń  | ⇒ C  | +   |

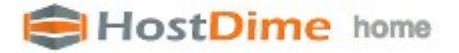

**Blog Posts** 

Y listo, eso ha sido todo :) Esperamos sea de gran utilidad esta pequeña guía.